## Presets - Propane

Last Modified on 01/23/2025 9:12 am EST

If the **Call In** button on the *Tank* screen is outlined in dark blue, it indicates that there is an active Call In for the tank. If outlined in orange, the Call In has a Preset and when this button is selected, any preset amount will be listed in the *Min Fill* field as well as in the *Comments* of the *Call In Info* section. If using an LCR meter that is configured for preset deliveries, preset gallons will be sent to EnergyTrack from the *Call In* screen (*Minimum Gallon* entry in Energy Force). When the register reaches the number of gallons entered for the Call In, the meter will stop pumping automatically.

| Choose Search Criteria                | Customer       | Tank Search           |          |
|---------------------------------------|----------------|-----------------------|----------|
| Customer# 130020                      | Serial# Type   | Tank Name             | Size     |
| BERGE, JANA                           | 9SE00292 P     | FARM                  | 500.00 🔶 |
| Phone (043)378-0522 More Info         |                |                       |          |
| Limit \$5,000.00                      |                |                       |          |
| Current \$3,047.57 Budget             |                |                       |          |
| Past Due \$0.00                       |                |                       |          |
| Total \$3,047.57 Payment              |                |                       |          |
| Terms Due the 15th                    |                |                       |          |
| Tank RRN 2950                         |                | Other Info            |          |
| Delivery Address 4964 Dibbert Station | Update%        | Product LP FARM USE   |          |
| SALEM, SD                             | Dissettions    | Price \$1.7500        |          |
| Customer Type PROPANE - AG USE        | Directions     | Route DANVILLE LP     |          |
| Delivery Type WILL CALL               | History        | Location DANVILLE     |          |
| Last Delivery 0.00 10/30/23           | Hold           | Reg Cd                |          |
| Business Owns Y Est% Left             | 0              | Misc. Sale Calculator | Notes    |
| K-Factor 0.00 Daily Use               | 0.00 Contracts | Split Regulators      | Meter Rd |
| Leak Test 00/00/00                    |                |                       | 6        |
| Gas Check 00/00/00                    |                | Start Delivery        | Back     |

| Cust#          | Name             | Route       | Size                  | %Left      | Min Fill | mmed |    |
|----------------|------------------|-------------|-----------------------|------------|----------|------|----|
| 130020         | BERGE, JANA      | 102         | 500.00                | 22         | 250      | Ν    | \$ |
|                |                  |             |                       |            |          |      |    |
|                |                  |             |                       |            |          |      |    |
|                |                  |             |                       |            |          |      |    |
|                |                  |             |                       |            |          |      |    |
|                |                  |             |                       |            |          |      |    |
|                |                  |             |                       |            |          |      | v. |
|                |                  |             |                       |            |          |      | Ň  |
| Call In Info   |                  |             |                       |            |          |      |    |
| Serial Number  | 9SE00292         | Tank Type P | Ca                    | ll In Date | 06/05/24 |      |    |
| Customer Type  | PROPANE - AG USE |             | Ent                   | tered By   | kkcomp   |      |    |
| Delivery Type  | WILL CALL        |             |                       |            |          |      |    |
| Deliver only 2 | 50 gallons       |             | Delivery Address      |            |          |      |    |
| d              | -                |             | 4964 Dibbert Station  |            |          |      |    |
|                |                  |             | SALEM, SD 57058-5113  |            |          |      |    |
|                |                  |             | Navigate Deliver Back |            |          |      | k  |

- 1. With the tank highlighted, select **Deliver**. This will display the *Multi-Pumping* screen.
- 2. The Preset Gallons must be the first product pumped in order for the register to stop at the correct number of gallons.
  - If more than one delivery is required for the customer, pump the gallons after the initial preset delivery gallons.
  - If the customer account has more than one tank with preset gallons, the tickets must be invoiced separately rather than on one Invoice.
- 3. The register will stop at the preset amount. Turn the register knob to *Print* to finalize the delivery gallons.
- 4. Select **Finished Pumping** on the *Multi-Delivery* screen and complete the Invoice as usual.